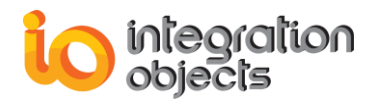

# Integration Objects' Solution for OPC A&E Controls

## OPC A&E ActiveX Version 2.0Rev.2

## **QUICK USER GUIDE**

Integration Objects' OPC AE ActiveX User's Guide Version 2.0Rev.2 Published May 2018 Copyright © 2004-2018 Integration Objects

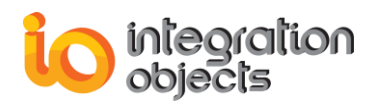

## ABOUT THIS USER GUIDE

This guide is a quick step by step guide on how to install and use the OPC AE ActiveX.

## **INSTALLATION PRE-REQUISITES**

In order to properly run the OPC AE ActiveX, install these software components on the target system:

- The <u>OPC core components 3.00</u> which consist of all shared OPC modules including the DCOM proxy/stub libraries, the OPC Server Enumerator, .NET wrappers, etc. You can alternatively apply the OPC Core Components 3.00 Redistributable delivered with the current package or download it from the OPC Foundation site (<u>www.opcfoundation.org</u>).
- NET Framework 2.0.

### **INSTALLING OPC AE ACTIVEX**

To install the OPC AE ActiveX, run the installation executable using an administrator account and the wizard will take you through the different installation steps.

### DEPLOYING THE .NET AE LOGGER IN MICROSOFT VISUAL BASIC 6.0

This section provides the steps on how to deploy the .Net AE logger in the Visual Basic 6.0.

#### Step1: Create a Standard EXE

Run the Microsoft Visual Basic 6.0 and select a Standard EXE to create a new project as shown below.

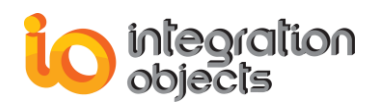

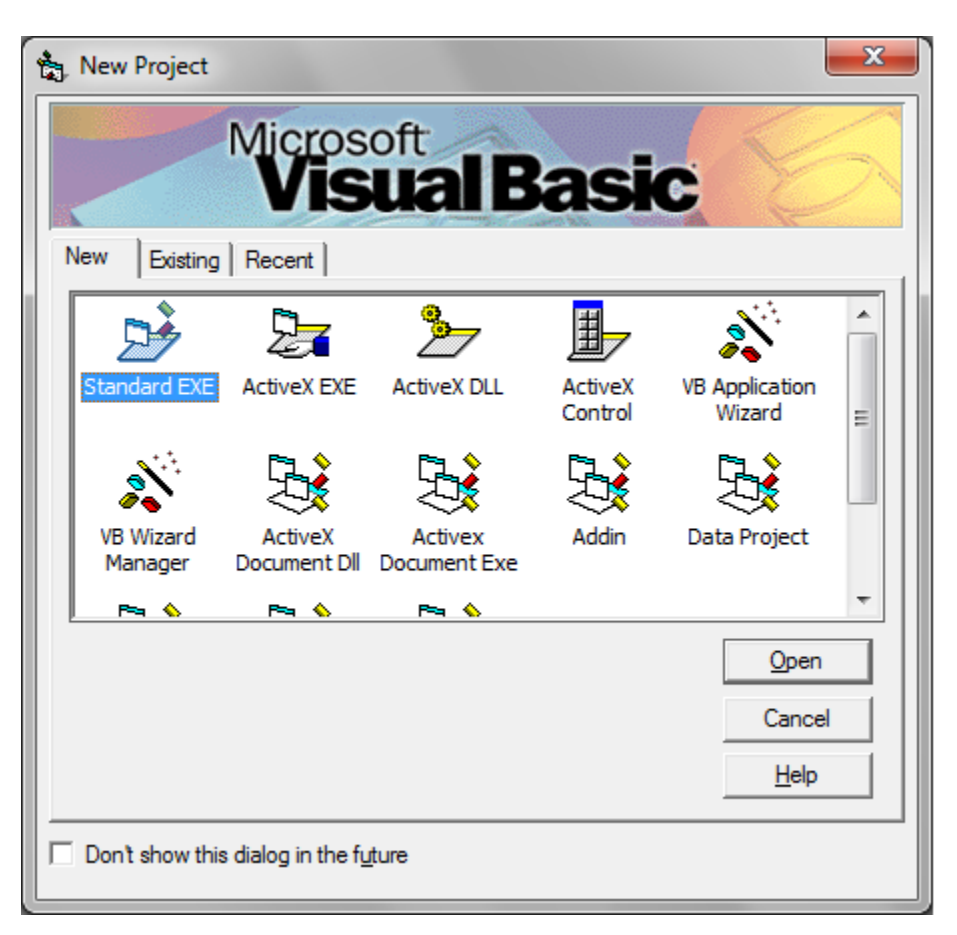

Figure 1: Create a VB6 Standard EXE

Step2: Add the OPC AE Net Logger Reference

1. Select the *Project* menu item and click on *References* 

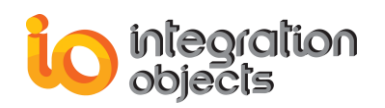

| <u>P</u> roject | F <u>o</u> rmat            | <u>D</u> ebug | <u>R</u> un Q |  |  |  |  |  |  |
|-----------------|----------------------------|---------------|---------------|--|--|--|--|--|--|
| 街 Add           | l <u>F</u> orm             |               |               |  |  |  |  |  |  |
| 🖏 Add           | I MD <u>I</u> For          | m             |               |  |  |  |  |  |  |
| 🗱 Add           | l <u>M</u> odule           |               |               |  |  |  |  |  |  |
| 🖄 Add           | l <u>C</u> lass M          | odule         |               |  |  |  |  |  |  |
| 🐮 Add           | l <u>U</u> ser Co          | ntrol         |               |  |  |  |  |  |  |
| 🛅 Add           | Add <u>P</u> roperty Page  |               |               |  |  |  |  |  |  |
| 🏠 Add           | l User <u>D</u> o          | cument        |               |  |  |  |  |  |  |
| Add             | Add WebClass               |               |               |  |  |  |  |  |  |
| Add             | Add Data Report            |               |               |  |  |  |  |  |  |
| Add             | Add DHTML Page             |               |               |  |  |  |  |  |  |
| Add             | Add Data Environment       |               |               |  |  |  |  |  |  |
| Mor             | More ActiveX Designers +   |               |               |  |  |  |  |  |  |
| <u>A</u> dd     | l File                     | Ctrl          | +D            |  |  |  |  |  |  |
| <u>R</u> en     | nove Form                  | n1            |               |  |  |  |  |  |  |
| 💐 Refe          | ere <u>n</u> ces           |               |               |  |  |  |  |  |  |
| C <u>o</u> n    | C <u>o</u> mponents Ctrl+T |               |               |  |  |  |  |  |  |
| Proj            | ect1 Prop                  | erties        |               |  |  |  |  |  |  |

Figure 2: Select Projet Reference

 Click on the Browse button and select the OPC AE Logger tlb file path (.:\Program Files (x86)\Integration Objects\Integration Objects' OPC AE ActiveX\Bin\DotNet\OPCAELoggerActiveX)

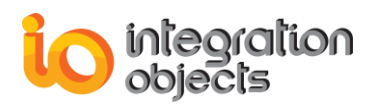

| References - Project1                                                                                                    | ×                |
|----------------------------------------------------------------------------------------------------|------------------|
| <u>A</u> vailable References:                                                                                                    | ОК               |
| <ul> <li>Visual Basic For Applications</li> <li>Visual Basic runtime objects and procedures</li> <li>Visual Basic objects and procedures</li> <li>OLE Automation</li> <li>AccessControl 1.0 Type Library</li> <li>AccessibilityCplAdmin 1.0 Type Library</li> <li>Active DS Type I ibrary</li> </ul> | Cancel<br>Browse |
| Active Do Type Library     ActiveX DLL to perform Migration of MS Repository V:     AdHocReportingExcelClientLib     ADOR     AgControl 5.1 Type Library     AP Client 1.0 HelpPane Type Library     AP Client 1.0 Type Library                                                                      | Priority Help    |
| OLE Automation<br>Location: C:\Windows\system32\stdole2.tlb<br>Language: Standard                                                                                                    |                  |

Figure 3: Browse the OPC AE Net Logger Path

3. Select the "IntegrationObjects.OPCAELoggerDotNetActiveX.tlb" and click on the *Open* button.

| 🚖 Add Reference                                                                                                    | ×                |
|----------------------------------------------------------------------------------------------------|------------------|
| Look in: 🕒 OPCAELoggerActiveX 💌 🗲 🖪                                                                                                    | È 💣 🎟 -          |
| Name                                                                                                    | Date modified    |
| Notes and the second second se | 04/04/2016 09:36 |
| NtegrationObjects.OPCAELoggerDotNetActiveX.dll                                                                                                    | 30/01/2017 10:04 |
| IntegrationObjects.OPCAELoggerDotNetActiveX.tlb                                                                                                    | 30/01/2017 10:20 |
| IntegrationObjects.OPCNetClientSDK.dll                                                                                                    | 01/07/2016 12:47 |
| Size: 461                                                                                                    | 20/01/2017 15:16 |
| <                                                                                                    | Þ                |
| File name: IntegrationObjects.OPCAELoggerDotNetActive>                                                                                                    | Open             |
| Files of type: Type Libraries (*.olb;*.tlb;*.dll)                                                                                                    | Cancel           |
|                                                                                                    | <u>H</u> elp     |

Figure 4: Select the Type Library (.tlb) File

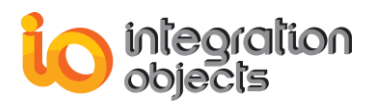

4. Once the IntegrationObject\_OPCAELoggerDotNetActiveX reference is checked, click on OK

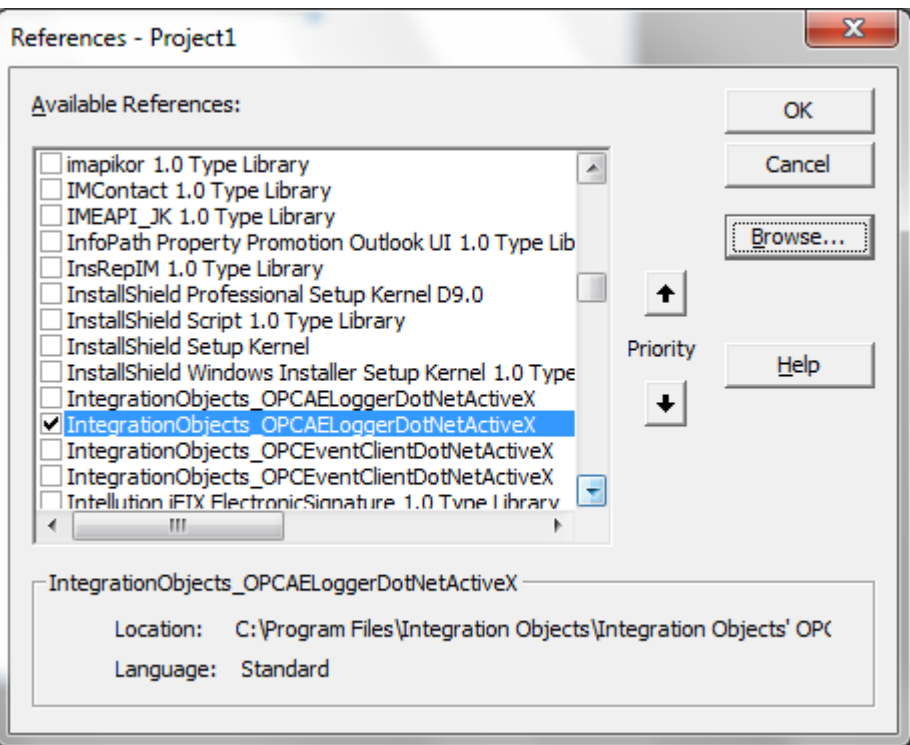

Figure 5: Check the OPC AE Net Logger Reference

Step3: Add the OPC AE Net Logger Component to the Toolbar

1. Select the Project menu item and click on Components

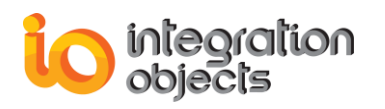

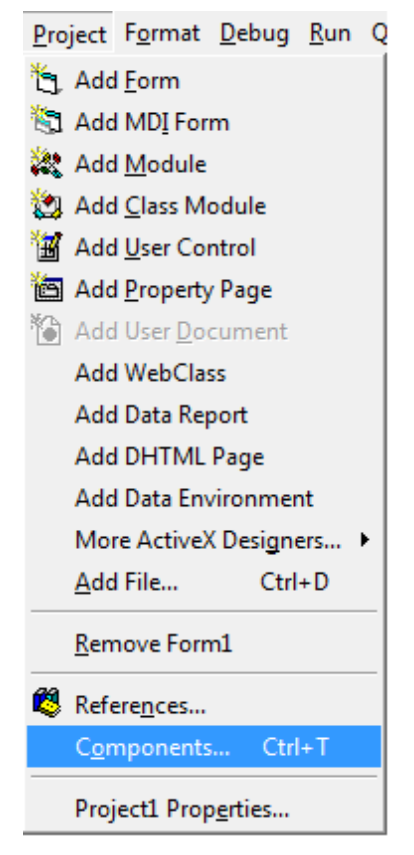

Figure 6: Select Projet Components

2. Check the IntegrationObject\_OPCAELoggerDotNetActiveX component then click on the OK button

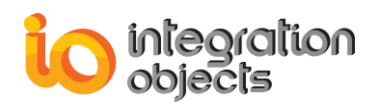

| Components                                                                                                    | ×                    |
|----------------------------------------------------------------------------------------------------|----------------------|
| Controls Designers Insertable Objects                                                                                                    |                      |
| GigaSoft ProEssentials 3D Sci-Graph v6<br>GigaSoft ProEssentials Graph v6<br>GigaSoft ProEssentials Pie Chart v6<br>GigaSoft ProEssentials Polar-Smith v6<br>GigaSoft ProEssentials Sci-Graph v6<br>GridDTC<br>HHActiveX 1.0 Type Library<br>HybridAppControls<br>iFIX Color Button Control module<br>iFix Key Macro Editor Keyboard Control<br>Integration Objects' OPC AE Controls |                      |
| Integration Objects' OPC Event Client ActiveX IntegrationObjects_OPCAELoggerDotNetActive                                                                                                    | Browse               |
| IntegrationObjects_OPCAELoggerDotNetActiveX<br>Location: C:\Windows\system32\mscoree.dll                                                                                                    | Selected Items Only  |
| ОК                                                                                                    | Cancel <u>A</u> pply |

Figure 7: Select the OPC AE Net Logger Component

3. Select the IOCSAELoggerActiveXCtrl already added in the toolbar and draw the control in the form as shown below

| È   | Proj        | ject1  | - Mic        | rosof         | t Vis | ual Ba         | sic [de        | sign]   |             |                | -            |       |            |     |             |      |             |      |              |          |         |    |                |          |    |
|-----|-------------|--------|--------------|---------------|-------|----------------|----------------|---------|-------------|----------------|--------------|-------|------------|-----|-------------|------|-------------|------|--------------|----------|---------|----|----------------|----------|----|
| E   | le <u>E</u> | dit    | <u>V</u> iew | <u>P</u> roje | ect   | F <u>o</u> rma | nt <u>D</u> eb | bug     | <u>R</u> un | Q <u>u</u> ery | D <u>i</u> a | gram  | <u>T</u> o | ols | <u>A</u> dd | -Ins | <u>W</u> ir | ndow | / <u>H</u> e | lp       |         |    |                |          |    |
|     | • 🛃         | . 🍾    | , • 1        | 1 🖻           | -     | 1 %            | ta (           | 2/      |             | 0.01           |              | П     |            | 8   | F           | 8    | 8           | ☆    | <b>a</b> ,   | 🄉   to   | 240, 48 | 0  | <u>∓</u> ¦≓i 8 | 295 x 42 | 15 |
|     |             | ×      |              |               |       |                |                |         |             |                |              |       |            |     |             |      |             |      |              |          |         |    |                |          |    |
|     | General     |        |              |               |       |                |                |         |             |                |              |       |            |     |             |      |             |      |              |          |         |    |                |          |    |
|     |             |        |              |               |       |                |                |         |             |                |              |       |            |     |             |      |             |      |              |          |         |    |                |          |    |
|     | <b>\</b>  a | abl    |              | [ [           | 5, F  | orm1           |                |         |             |                |              |       |            |     |             |      |             |      |              |          |         |    |                | x        |    |
| Ľ   |             |        |              |               |       |                |                |         |             |                | :::          |       |            |     | •           |      |             |      |              |          |         |    |                |          |    |
| F   | 7 (         | •      |              |               | -     |                | Ev             | vent Ti | ìme         |                | A            | ctive | Time       |     | So          | urce |             |      |              | Conditio | n       | Su | ub Cono        |          |    |
|     |             |        |              |               | :     |                |                |         |             |                |              |       |            |     |             |      |             |      |              |          |         |    |                | · · · ·  |    |
| ٩   | Ŀ           | ≜<br>⊻ |              |               | :     |                |                |         |             |                |              |       |            |     |             |      |             |      |              |          |         |    |                |          |    |
|     | )<br>()     |        |              |               |       |                |                |         |             |                |              |       |            |     |             |      |             |      |              |          |         |    |                |          |    |
|     | -<br>] [    | Ē      |              |               |       |                |                |         |             |                |              |       |            |     |             |      |             |      |              |          |         |    |                |          |    |
|     | <br>0 -     | _      |              |               |       |                |                |         |             |                |              |       |            |     |             |      |             |      |              |          |         |    |                | •        |    |
|     | 회 면         | E      |              |               | :     |                |                |         |             |                |              |       |            |     |             |      |             |      |              |          |         |    |                |          |    |
|     |             |        |              |               |       |                |                |         |             |                |              |       |            |     |             |      |             |      |              |          |         |    |                | · · · ·  |    |
|     |             |        |              |               |       |                |                |         |             |                |              |       |            |     |             |      |             |      |              |          |         |    |                |          |    |
| IOC | SAEL        | ogg    | erActi       | veXCt         | rl    |                |                |         |             |                |              |       |            |     |             |      |             |      |              |          |         |    |                |          |    |
|     |             |        |              |               |       |                |                |         |             |                |              |       |            |     |             |      |             |      |              |          |         |    | •              |          |    |
|     |             |        |              | ÷             |       |                |                |         |             |                | :::          |       |            |     |             |      |             |      |              |          |         |    |                | :::      |    |
|     |             |        |              |               |       |                |                |         |             |                |              |       |            |     |             |      |             |      |              |          |         |    |                |          |    |
|     |             |        |              |               |       |                |                |         |             |                |              |       |            |     |             |      |             |      |              |          |         |    |                |          |    |
|     |             |        |              |               |       |                |                |         |             |                |              |       |            |     |             |      |             |      |              |          |         |    |                |          |    |
|     |             |        |              |               |       |                |                |         |             |                |              |       |            |     |             |      |             |      |              |          |         |    |                |          |    |
|     |             |        |              |               |       |                |                |         |             |                |              |       |            |     |             |      |             |      |              |          |         |    |                |          |    |
|     |             |        |              |               |       |                |                |         |             |                |              |       |            |     |             |      |             |      |              |          |         |    |                |          |    |
|     |             |        |              |               |       |                |                |         |             |                |              |       |            |     |             |      |             |      |              |          |         |    |                |          |    |

#### Figure 8: Add the OPC AE Logger Component to the Form

## DEPLOYING THE EVENT CLIENT .NET ACTIVEX IN MICROSOFT VISUAL BASIC 6.0

This section provides the steps on how to deploy the .Net Event Client ActiveX in the Visual Basic 6.0.

#### Step1: Create a Standard EXE

Run the Microsoft Visual Basic 6.0 and select a Standard EXE to create a new project as shown below.

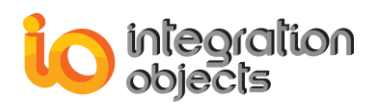

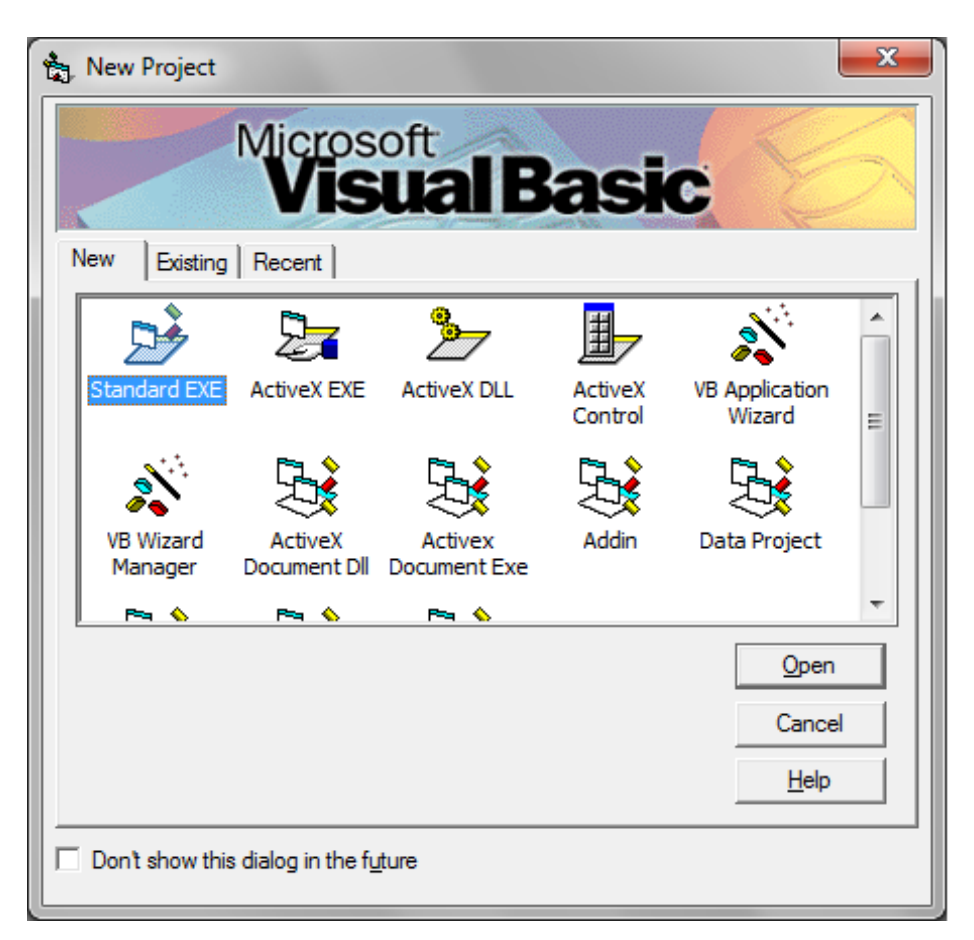

Figure 9: Create a VB6 Standard EXE

Step2: Add the OPC Event Client .Net reference

1. Select the Project menu item and click on References

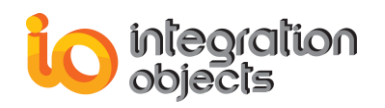

| <u>P</u> roject | F <u>o</u> rmat            | <u>D</u> ebug | <u>R</u> un Q                |  |  |  |  |  |  |  |  |
|-----------------|----------------------------|---------------|------------------------------|--|--|--|--|--|--|--|--|
| 🛅 Add           | l <u>F</u> orm             |               |                              |  |  |  |  |  |  |  |  |
| 🖏 Add MDI Form  |                            |               |                              |  |  |  |  |  |  |  |  |
| 💐 Add           | l <u>M</u> odule           |               |                              |  |  |  |  |  |  |  |  |
| 🖄 Add           | l <u>C</u> lass Mo         | odule         |                              |  |  |  |  |  |  |  |  |
| 🔠 Add           | l <u>U</u> ser Coi         | ntrol         |                              |  |  |  |  |  |  |  |  |
| 🛅 Add           | Add Property Page          |               |                              |  |  |  |  |  |  |  |  |
| 🏠 Add           | Add User Document          |               |                              |  |  |  |  |  |  |  |  |
| Add             | Add WebClass               |               |                              |  |  |  |  |  |  |  |  |
| Add             | Add Data Report            |               |                              |  |  |  |  |  |  |  |  |
| Add             | Add DHTML Page             |               |                              |  |  |  |  |  |  |  |  |
| Add             | Add Data Environment       |               |                              |  |  |  |  |  |  |  |  |
| Mo              | More ActiveX Designers 🕨   |               |                              |  |  |  |  |  |  |  |  |
| <u>A</u> dd     | l File                     | Ctrl          | +D                           |  |  |  |  |  |  |  |  |
| <u>R</u> en     | nove Form                  | n1            |                              |  |  |  |  |  |  |  |  |
| 💐 Refe          | ere <u>n</u> ces           |               |                              |  |  |  |  |  |  |  |  |
| C <u>o</u> r    | C <u>o</u> mponents Ctrl+T |               |                              |  |  |  |  |  |  |  |  |
| Proj            | ject1 Prop                 | erties        | Project1 Prop <u>e</u> rties |  |  |  |  |  |  |  |  |

Figure 10: Select Projet Reference

 Click on the Browse button and select the OPC Event Client tlb file path (.:\Program Files (x86)\Integration Objects\Integration Objects' OPC AE ActiveX\Bin\DotNet\ OPCEventClientActiveX)

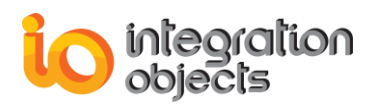

| References - Project1                                                                                                    |          | ×                  |
|----------------------------------------------------------------------------------------------------|----------|--------------------|
| <u>A</u> vailable References:                                                                                                    |          | ОК                 |
| <ul> <li>✓ Visual Basic For Applications</li> <li>✓ Visual Basic runtime objects and procedures</li> <li>✓ Visual Basic objects and procedures</li> <li>✓ OLE Automation</li> <li>AccessControl 1.0 Type Library</li> <li>AccessibilityCplAdmin 1.0 Type Library</li> <li>Active DS Type Library</li> <li>Active DS Type Library</li> <li>ActiveX DLL to perform Migration of MS Repository V:</li> <li>AdHocReportingExcelClientLib</li> <li>ADOR</li> <li>AgControl 5.1 Type Library</li> <li>AP Client 1.0 HelpPane Type Library</li> <li>AP Client 1.0 Type Library</li> <li>OLE Automation</li> </ul> | Priority | Cancel Browse Help |
| Location: C:\Windows\system32\stdole2.tlb<br>Language: Standard                                                                                                    |          |                    |
|                                                                                                    |          |                    |

Figure 11: Browse the OPC AE Net Logger Path

3. Select the "IntegrationObjects.OPCEventClientDotNetActiveX.tlb" and click on the *Open* button.

| 🚖 Add Reference                                          | ×                |
|----------------------------------------------------------|------------------|
| Look in: 🚺 OPCEventClientActiveX 🗾 🗲 🛍                   | ) 💣 🎟 🕶          |
| Name                                                     | Date modified    |
| IntegrationObjects.Logger.SDK.dll                        | 04/04/2016 09:36 |
| MIntegrationObjects.OPCEventClientDotNetActiveX.dll      | 30/01/2017 10:04 |
| IntegrationObjects.OPCEventClientDotNetActiveX.tlb       | 30/01/2017 10:20 |
| IntegrationObjects.OPCNetClientSDK.dll                   | 01/07/2016 12:47 |
| 🚳 License.dll                                            | 20/01/2017 15:16 |
| <                                                        | Þ                |
| File name: IntegrationObjects.OPCEventClientDotNetActive | <u>O</u> pen     |
| Files of type: Type Libraries (*.olb;*.tlb;*.dll)        | Cancel           |
|                                                          | Help             |

Figure 12: Select the Type Library (.tlb) File

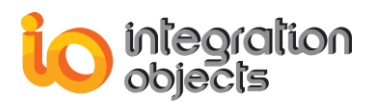

4. Once the IntegrationObject\_OPCEventClientDotNetActiveX reference is checked, click on OK

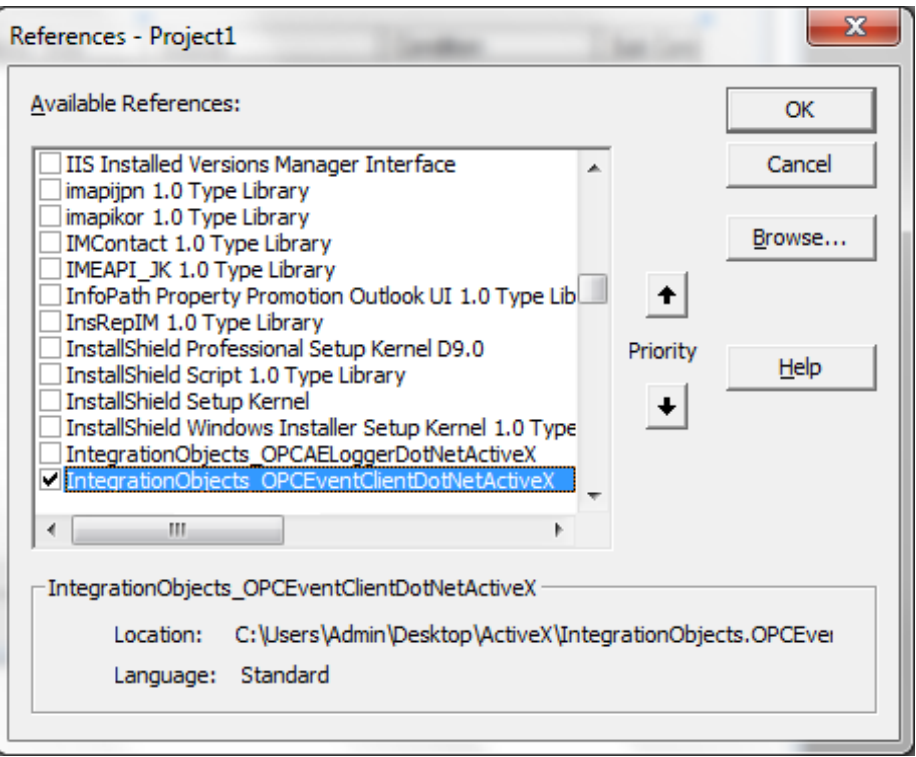

Figure 13: Check the OPC Event Client Net ActiveX Reference

Step3: Add the OPC Event Client Net ActiveX Component to the Toolbar

5. Select the Project menu item and click on Components

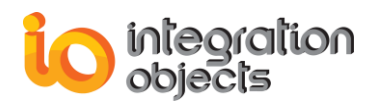

| <u>P</u> roject | F <u>o</u> rmat      | <u>D</u> ebug | <u>R</u> un Q |  |  |  |  |  |  |  |  |
|-----------------|----------------------|---------------|---------------|--|--|--|--|--|--|--|--|
| 街 Add           | l <u>F</u> orm       |               |               |  |  |  |  |  |  |  |  |
| 🔄 Add MDI Form  |                      |               |               |  |  |  |  |  |  |  |  |
| 🔆 Add           | 💐 Add <u>M</u> odule |               |               |  |  |  |  |  |  |  |  |
| 🖄 Add           | l <u>C</u> lass Mo   | odule         |               |  |  |  |  |  |  |  |  |
| 🐮 Add           | l <u>U</u> ser Cor   | ntrol         |               |  |  |  |  |  |  |  |  |
| 🛅 Add           | 🛅 Add Property Page  |               |               |  |  |  |  |  |  |  |  |
| 🏠 Add           | Add User Document    |               |               |  |  |  |  |  |  |  |  |
| Add             | Add WebClass         |               |               |  |  |  |  |  |  |  |  |
| Add             | Add Data Report      |               |               |  |  |  |  |  |  |  |  |
| Add             | Add DHTML Page       |               |               |  |  |  |  |  |  |  |  |
| Add             | Add Data Environment |               |               |  |  |  |  |  |  |  |  |
| Mo              | re ActiveX           | ( Designe     | ers 🕨         |  |  |  |  |  |  |  |  |
| <u>A</u> dd     | Add File Ctrl+D      |               |               |  |  |  |  |  |  |  |  |
| <u>R</u> en     | nove Forn            | n1            |               |  |  |  |  |  |  |  |  |
| 💐 Refe          | Refere <u>n</u> ces  |               |               |  |  |  |  |  |  |  |  |
| C <u>o</u> r    | nponents             | Ctrl          | +T            |  |  |  |  |  |  |  |  |
| Proj            | ect1 Prop            | erties        |               |  |  |  |  |  |  |  |  |

Figure 14: Select Projet Components

6. Check the IntegrationObject\_OPCEventClientDotNetActiveX component then click on the OK button

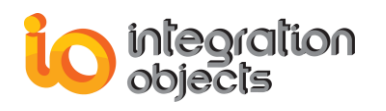

| Components                                                                                                    | ×                            |
|----------------------------------------------------------------------------------------------------|------------------------------|
| Controls Designers Insertable Objects HHActiveX 1.0 Type Library HybridAppControls IFIX Color Button Control module                       |                              |
|                                                                                                    |                              |
| IOOPCActivex ActiveX Control module IStudio Active Designer Controls KM Rdp Protocol Provider 1.0 Type Library LayoutDTC 1.0 Type Library | Browse<br>elected Items Only |
| IntegrationObjects_OPCEventClientDotNetActiveX<br>Location: C:\Windows\system32\mscoree.dll                                               | ncel Apply                   |

Figure 15: Select the OPC Event Net ActiveX Component

7. Select the IOEventClientDotNetCtrl already added in the toolbar and draw the control in the form as shown below

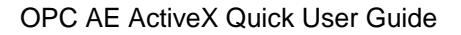

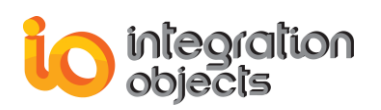

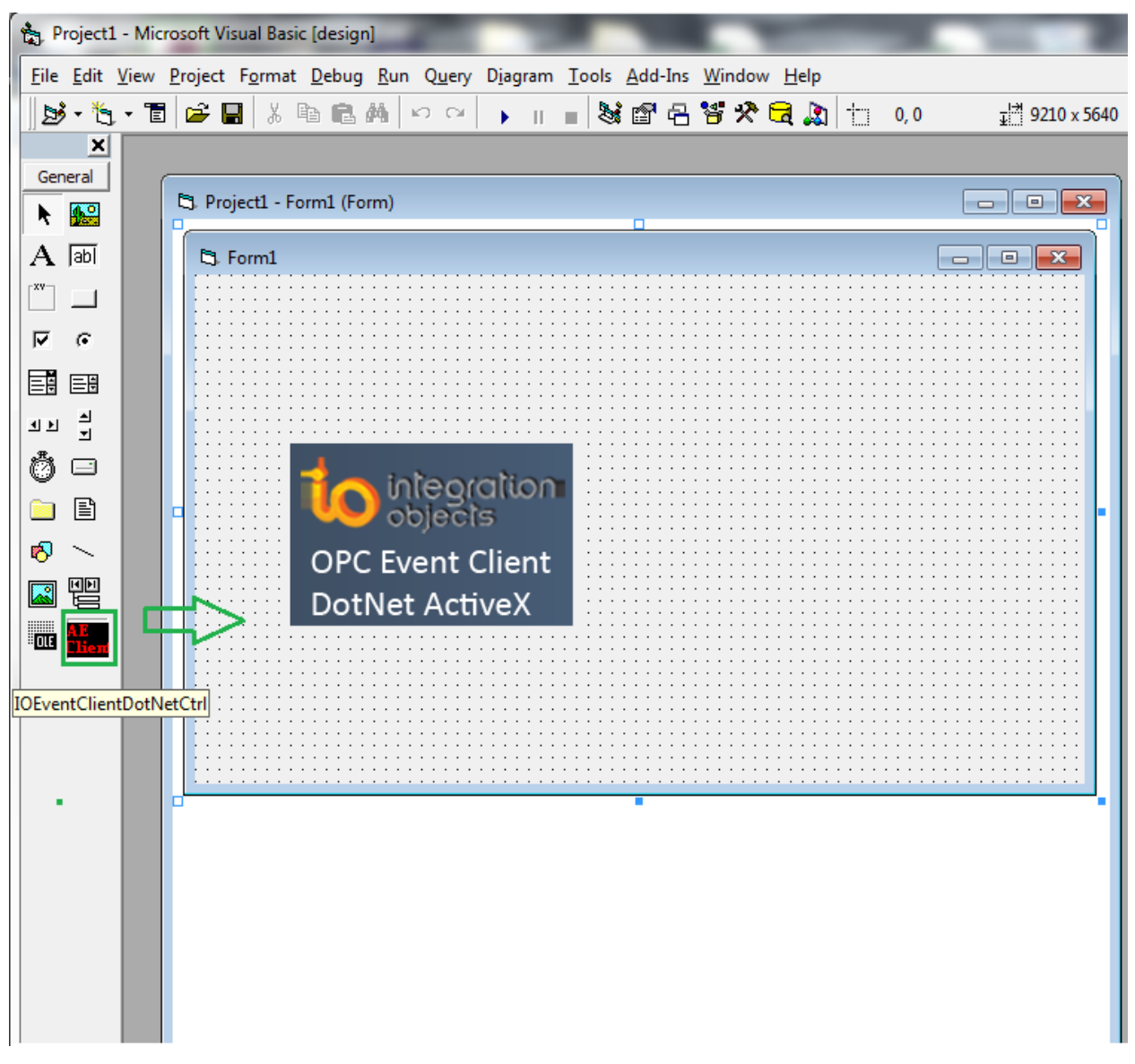

Figure 16: Add the OPC Event Client Net ActiveX Component to the Form

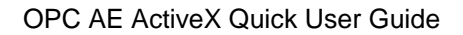

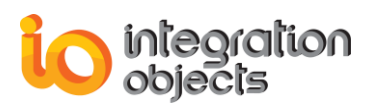

For additional information on this guide, questions or problems to report, please contact:

#### Offices

- Americas: +1 713 609 9208
- Europe-Africa-Middle East: +216 71 195 360

#### Email

- Support Services: customerservice@integrationobjects.com Support Services: customerservice@i
  Sales: sales@integrationobjects.com

To find out how you can benefit from other Integration Objects products and custom-designed solutions, please visit us on the Internet:

#### Online

- www.integrationobjects.com